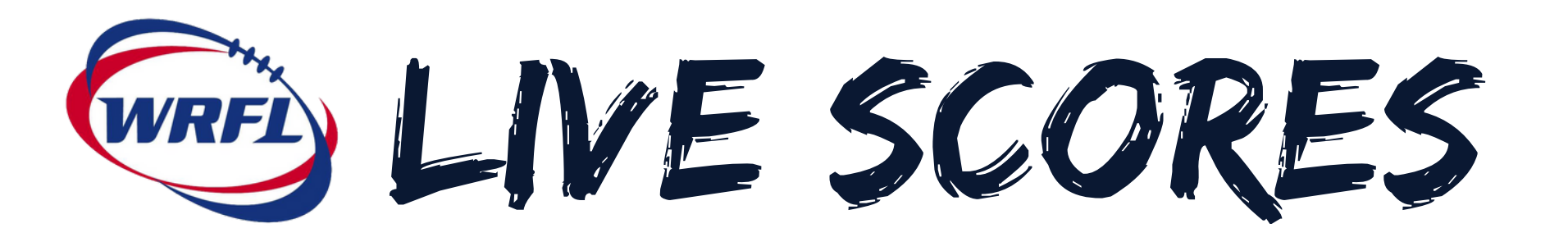

Live scores is an online tool that allows administrators and team managers to record scores in real time while at the game via their mobile phone or tablet.

- It allows live scores to be published to the league website including play by play actions.
- To use live scores you will need to register for a SP Passport with SportsTG, if you haven't already.
- You will also need your club or league administrator to give you access to your teams database for result entry.

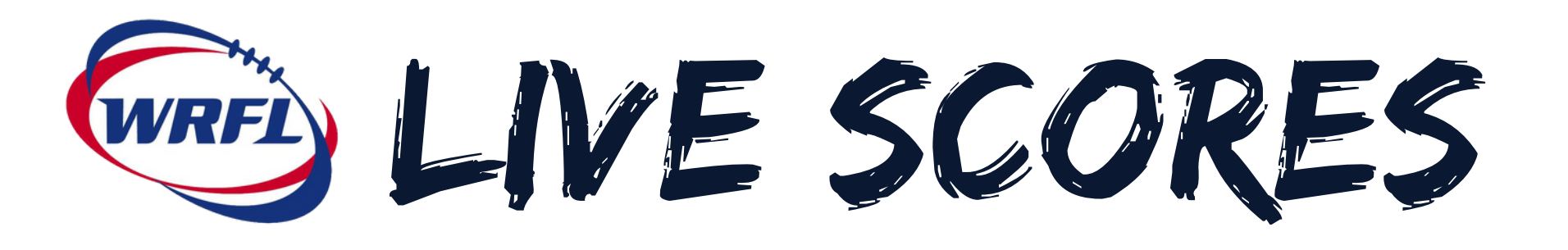

If you are a team manager you can access your teams live scores by signing into Sports TG (just as if you would to create your team sheet or enter final results).

Locate the game you want to use live scoring for and once you have found it click "AT GAME"

|       |                                            | _ |                  | _ |            | _ |      |              |        |
|-------|--------------------------------------------|---|------------------|---|------------|---|------|--------------|--------|
|       |                                            |   |                  |   |            |   |      | Quick filter | matche |
| t     | Competition                                | ¢ | Match Date Time  | • | Venue      | • | Lock |              |        |
| - 103 | Strathmore Community Bank Premier Division |   | 09/04/2016 14:15 |   | Hansen Res |   | 0    | PRE GAME     |        |
|       |                                            |   |                  |   |            |   |      |              |        |
|       |                                            |   |                  |   |            |   |      |              | 0      |
|       |                                            |   |                  |   |            |   |      |              |        |

| UPDATE LOCK STATUS |
|--------------------|
| AT GAME POST GAME  |
| UPDATE LOCK STATUS |
|                    |

WRFI LIVE SCORES

You will be prompted to select your scoring method. **PROGRESSIVE** or **LIVE SCORES.** You can change this at any time.

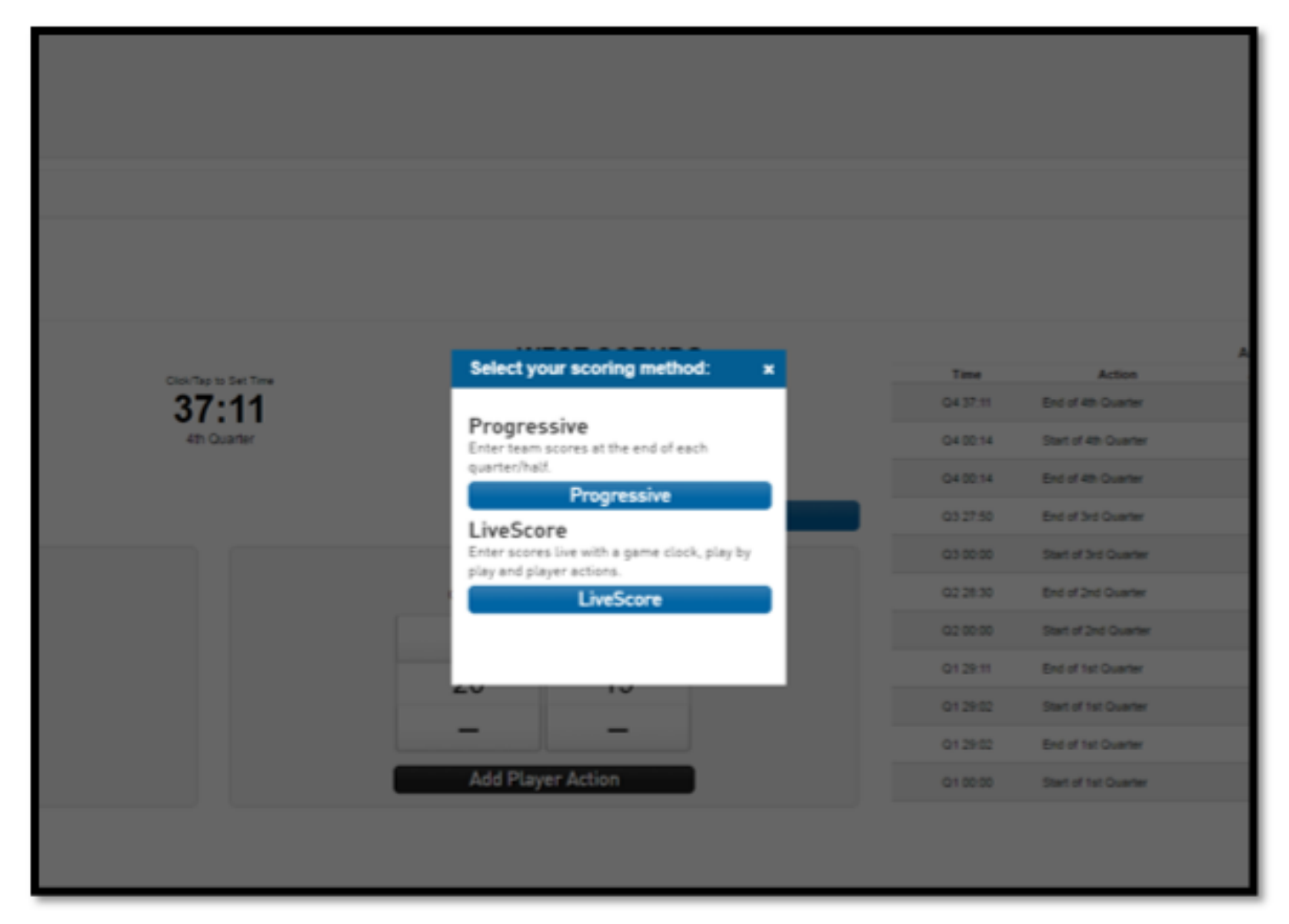

WRFI LIVE SCORES

PROGRESSIVE Enter team score at the end of each quarter/half

<u>LIVE SCORE</u> Enter scores live with a game clock, play by play and player actions

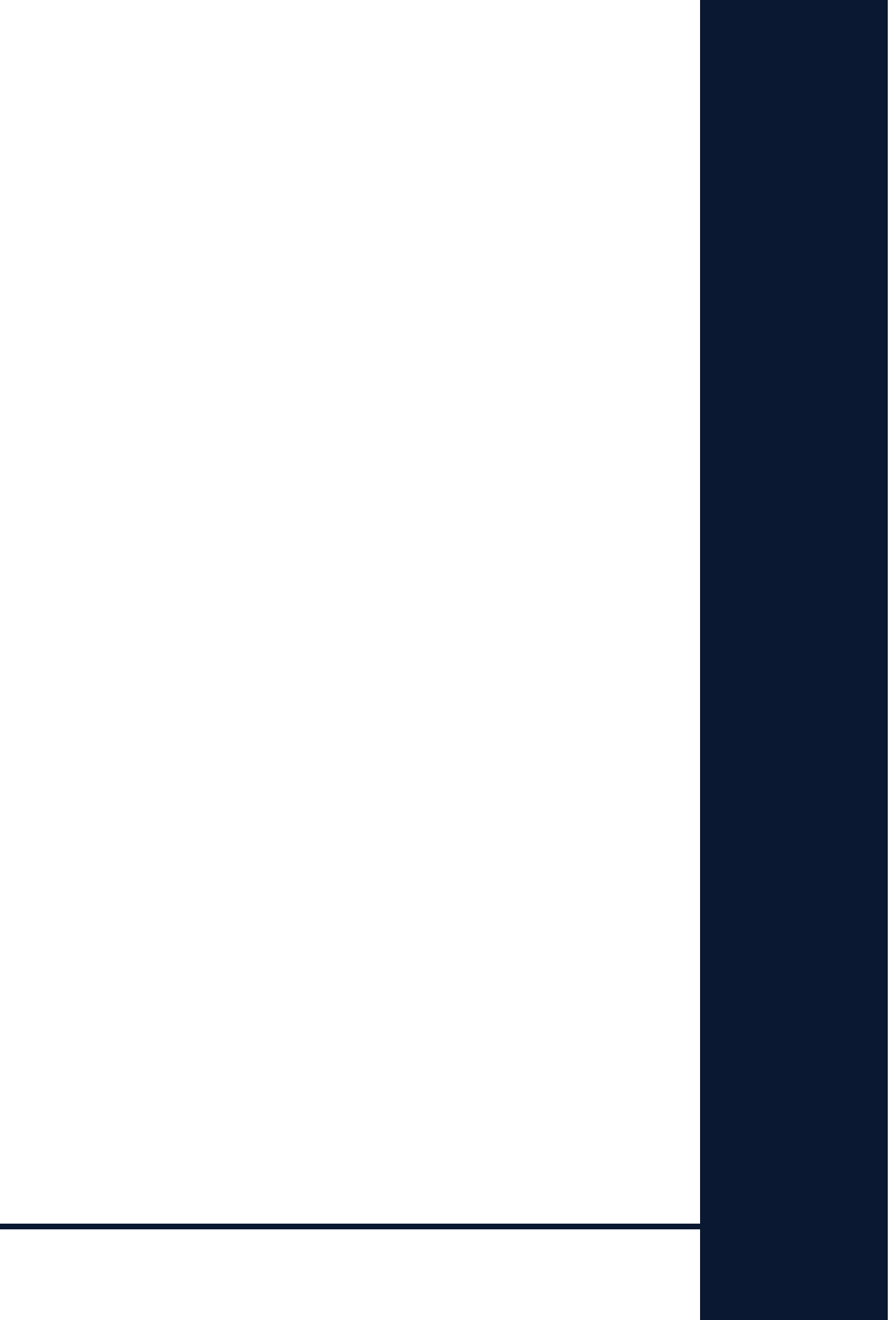

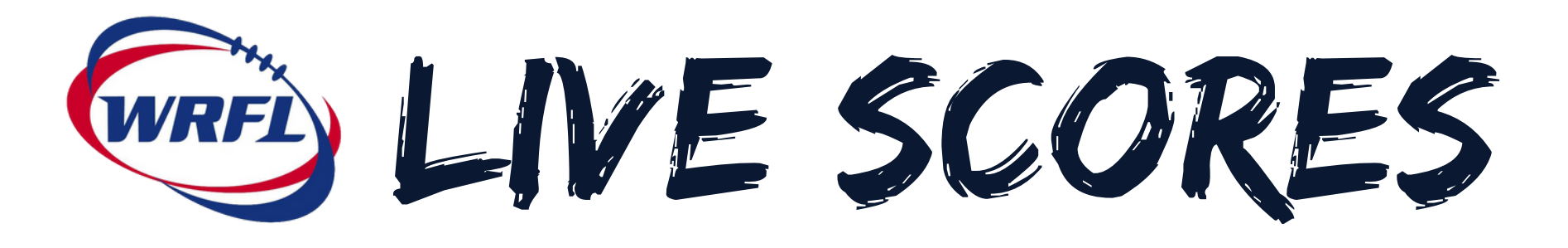

## Click LIVE SCORE

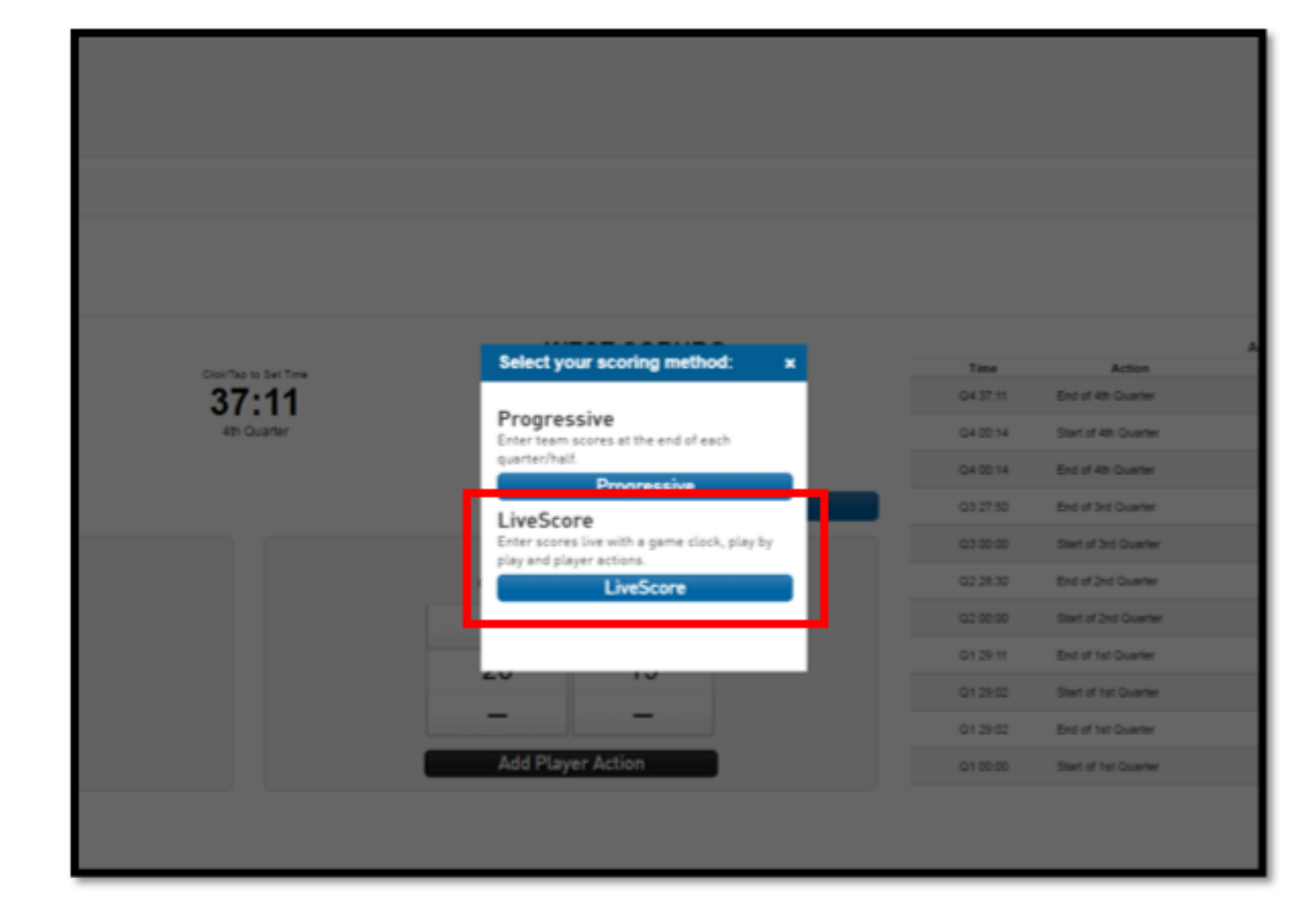

WRFI LIVE SCORES

## Live scores will launch for the selected game.

| PRE GAME AT GAME POST GAME                                                                    |                      |                                                 |          |            |          |      |        |                                |                            |
|-----------------------------------------------------------------------------------------------|----------------------|-------------------------------------------------|----------|------------|----------|------|--------|--------------------------------|----------------------------|
| Game Information<br>Calder Cannons U16 vs Northern Knight<br>Calder Cannons Development Squad | a U16 07/09/16 20:00 |                                                 |          |            |          |      |        |                                |                            |
| CALDER C                                                                                      | ANNONS U16           | Otobilitate to Set Time<br>00:00<br>1st Quarter | NORTH    | ERN KNIGHT | 'S U16   | Time | Action | ACTION 5<br>Calder Cannona U15 | Northern Knights           |
| Start Clock                                                                                   |                      |                                                 |          | Star       | t Period |      |        |                                |                            |
| Gos                                                                                           | Is Behinds           |                                                 | Goals    | Ethinds    |          |      |        |                                |                            |
| +                                                                                             | +                    |                                                 | +        | +          |          |      |        |                                |                            |
| 0                                                                                             | 0                    |                                                 | 0        | 0          |          |      |        |                                |                            |
| -                                                                                             | -                    |                                                 | -        | -          |          |      |        |                                |                            |
|                                                                                               | dd Player Action     | 1                                               | Add Play | er Action  | 1        |      |        |                                |                            |
|                                                                                               |                      |                                                 |          |            |          |      |        | @ SportsTG P                   | Ply Ltd. All rights reserv |

The game information screen provides a number of options for inputting live progress scores, player actions and the game time.

WRFI LIVE SCORES

## At the commencement of the game, click "START CLOCK"

|                                                 | CiteboTep to Set Time<br>00:00<br>1st Quarter | NORTHERN KNIGHTS U16                                |                                   |
|-------------------------------------------------|-----------------------------------------------|-----------------------------------------------------|-----------------------------------|
| Start Clock CALDER CANNON U16 Goals Behinds + + |                                               | Start Period NORTHERN KNIGHTS U16 Goals Behinds + + |                                   |
| Add Player Action                               |                                               | CALDER CANNONS U16                                  | NORTHERN KM<br>D:02<br>r Guarter  |
|                                                 |                                               | CALDER CANNO IS U16<br>Goals Behinds                | NORTHERN KNIGHTS I<br>Goals Behin |
|                                                 |                                               | + +<br>0 0                                          | + +<br>0 0                        |
|                                                 |                                               |                                                     |                                   |

The clock will commence. Once the ock starts the "START CLOCK" button will change to "STOP CLOCK" you can pause the clock at any time by pushing "STOP CLOCK"

WRFI LIVE SCORES

## When a team scores click on the plus "+" button below the scoring team to add goals or behinds for that teams scoreboard.

| CALDER CANNONS U16 |             | NORTH    | IERN KNIGH  | TS U16   |          | Autor.               |  |
|--------------------|-------------|----------|-------------|----------|----------|----------------------|--|
| 6                  | 00:04       |          |             |          | Q1 00:00 | Start of 1st Quarter |  |
| O                  | 1st Quarter |          |             |          |          |                      |  |
| Start Clock        |             |          | En          | d Period | 1        |                      |  |
| CALDER CANNONS U16 |             | NORTHERN | KNIGHTS U16 |          |          |                      |  |
| Goale Behinds      |             | Goals    | Behinds     |          |          |                      |  |
| + +                |             | +        | +           |          |          |                      |  |
| i 0                |             | 0        | 0           |          |          |                      |  |
|                    |             | -        | -           |          |          |                      |  |
| Add Player Action  |             | Add Play | ver Action  |          |          |                      |  |

If you make an error you can click on the minus "-" button to deduct from that teams score.

WRFI LIVE SCORES

# To add a player action such as goal scorer click on "ADD PLAYER ACTION" below the team the action belongs to.

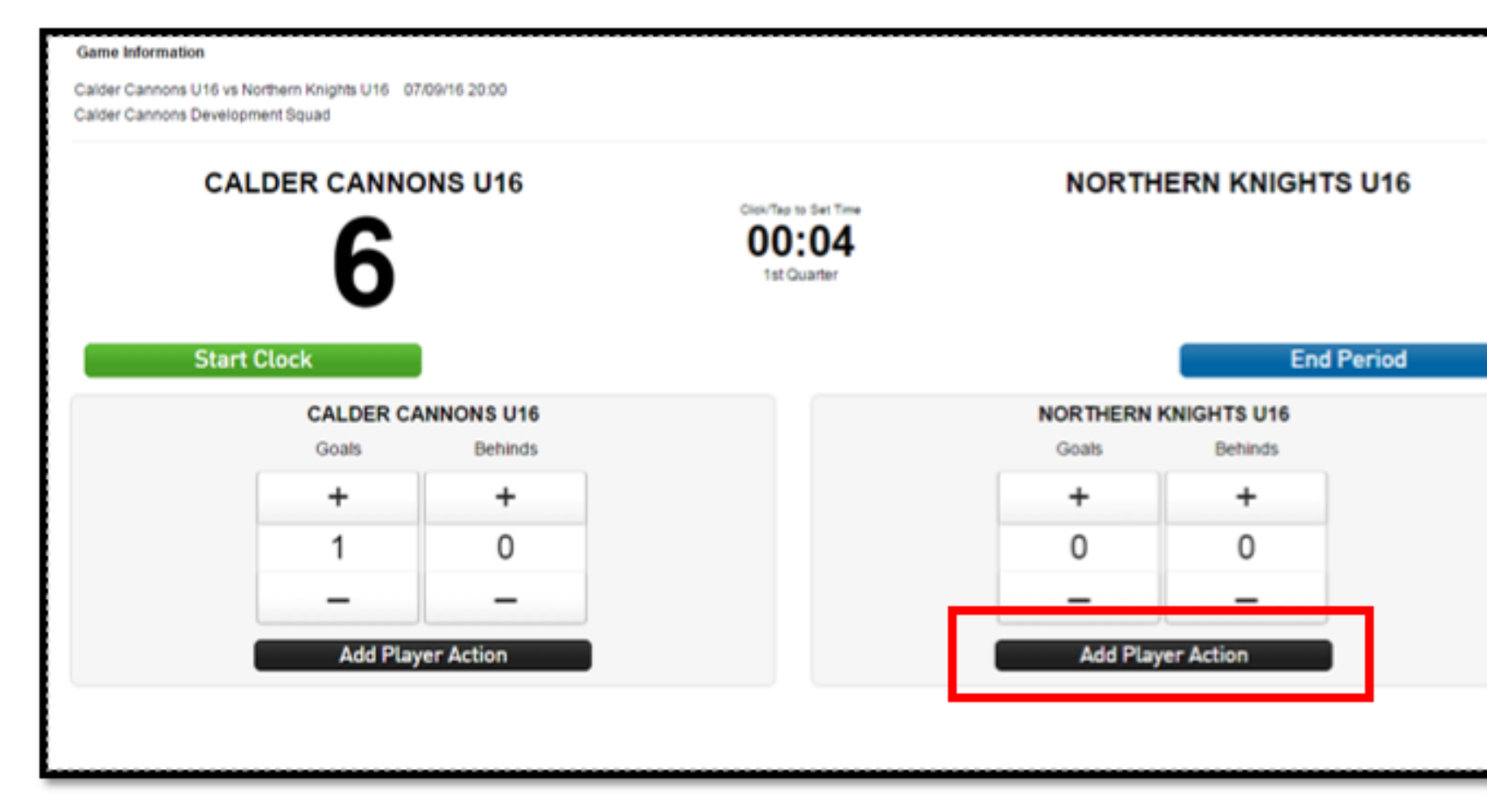

| Time     | Action               | A                                           |
|----------|----------------------|---------------------------------------------|
| Q1 00:00 | Start of 1st Quarter | _                                           |
|          |                      | - 1                                         |
|          |                      | - 1                                         |
|          |                      | - 1                                         |
|          |                      | - 1                                         |
|          |                      | - 1                                         |
|          |                      | - 1                                         |
|          |                      | - 1                                         |
|          |                      | - 1                                         |
|          | Time<br>Q1 00:00     | Time Action<br>O1 0000 Start of 1st Ouarter |

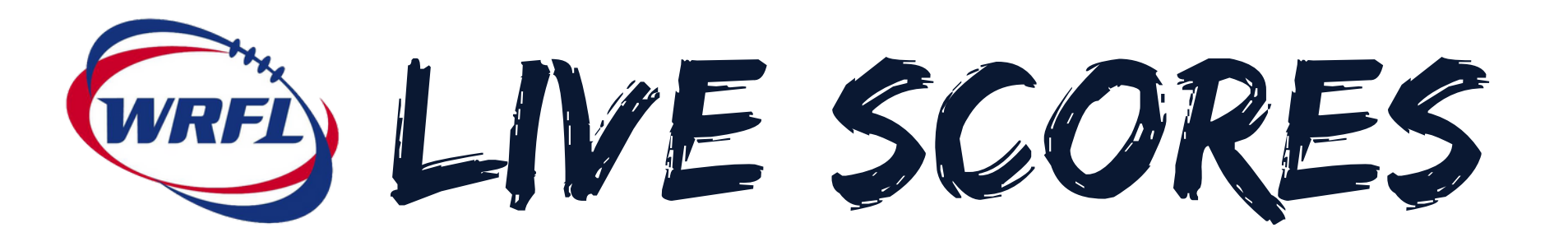

A list of available player actions will appear. Click on the action you want to add.

The player list for that team will appear. Click on the name of the player you want to assign the action to.

| Select an Actio | on and a second second s |
|-----------------|----------------------------------------------------------------------------------------------------|
| Goal            |                                                                                                    |
| Red Card        |                                                                                                    |
| Sub Off         |                                                                                                    |
| Sub On          |                                                                                                    |
| Yellow Card     |                                                                                                    |
|                 |                                                                                                    |
|                 |                                                                                                    |
|                 |                                                                                                    |
|                 |                                                                                                    |

You will be returned to the scoreboard and the actions are will be updated with the newly added action.

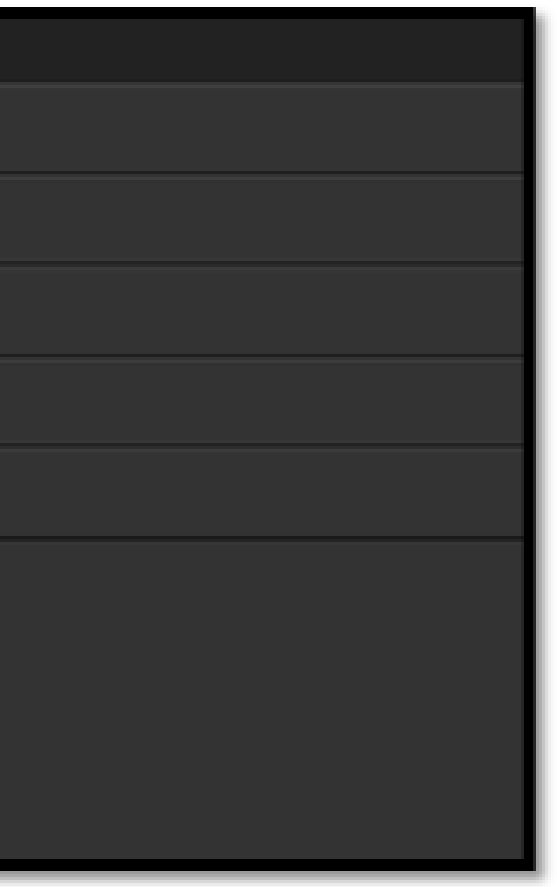

WRFI LIVE SCORES

# If you have added a scoring player action ie. A goal or behind the score will automatically update with the score.

| Game Information                                |                                        |               |                       |             |               |     |       |        |                    |                               |
|-------------------------------------------------|----------------------------------------|---------------|-----------------------|-------------|---------------|-----|-------|--------|--------------------|-------------------------------|
| Calder Cannons U16 vs<br>Calder Cannons Develop | Northern Knights U16 07<br>pment Squad | 7/09/16 20:00 |                       |             |               |     |       |        |                    |                               |
| CA                                              |                                        | DNS U16       | Click/Tap to Set Time | NORTH       | ERN KNIGHTS U | 16  | Time  | Action | Calder Cannons U16 | Northern Knights U16          |
|                                                 | 6                                      |               | 00:04<br>1st Quarter  |             | 6             |     | 00:04 | GOAL   |                    | D. Smith                      |
| Start                                           | t Clock                                |               |                       |             | Start Peri    | iod |       |        |                    |                               |
|                                                 | CALDER C                               | ANNONS U16    |                       | NOR THERN F | KNIGHTS U16   |     |       |        |                    |                               |
|                                                 | Goals                                  | Behinds       |                       | Goals       | Behinds       |     |       |        |                    |                               |
|                                                 | +                                      | +             |                       | +           | +             |     |       |        |                    |                               |
|                                                 | 1                                      | 0             |                       | 1           | 0             |     |       |        |                    |                               |
|                                                 | -                                      | -             |                       | -           | -             |     |       |        |                    |                               |
|                                                 | Add Play                               | ver Action    |                       | Add Play    | er Action     |     |       |        |                    |                               |
|                                                 |                                        |               |                       |             |               |     |       |        | © SportsTG         | Pty Ltd. All rights reserved. |

As each action is added it will be listed above the previous action.

WRFI LIVE SCORES

If you make a mistake on a player action the action can be deleted by clicking on the button next to the action that you want to delete.

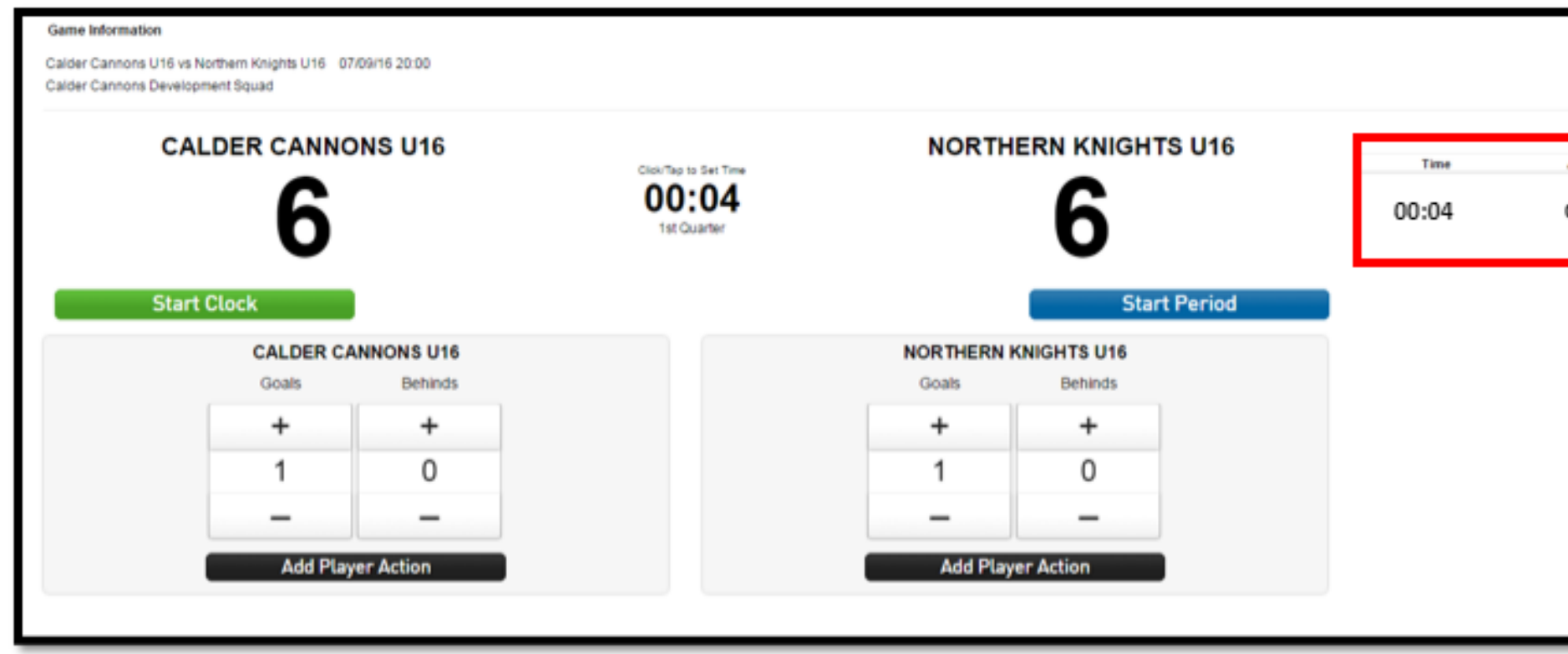

It must be deleted by the end of the current quarter.

After a quarter concludes, player actions cannot be deleted.

|      | AU 1874 5          |                               | 1  |
|------|--------------------|-------------------------------|----|
| GOAL | Calder Cannons U16 | Northern Knights U16          | Ī  |
|      |                    |                               | •  |
|      |                    |                               |    |
|      |                    |                               |    |
|      |                    |                               |    |
|      | @ SportsTG         | Pty Ltd. All rights reserved. | S¢ |

WRFI LIVE SCORES

# The live scores will be shown on the league mobile and website on the fixture page.

| Game Information<br>Calder Cannons U16 vs Northern Knights U16 07/09/16 20:00<br>Calder Cannons Development Squad |                                               |                                           |                          |                |                    |                                  |
|----------------------------------------------------------------------------------------------------|-----------------------------------------------|-------------------------------------------|--------------------------|----------------|--------------------|----------------------------------|
| CALDER CANNONS U16<br>6<br>Start Clock                                                                            | Click/Tap to Set Time<br>00:04<br>1st Quarter | NORTHERN KNIGHTS U16<br>6<br>Start Period | <sub>Тіте</sub><br>00:04 | Action<br>GOAL | Calder Cannons U16 | Northern Knights U16<br>D. Smith |
| CALDER CANNONS U16<br>Goals Behinds                                                                               |                                               | NORTHERN KNIGHTS U16<br>Goals Behinds     |                          |                |                    |                                  |
| + +                                                                                                    |                                               | + +                                       |                          |                |                    |                                  |
| 1 0                                                                                                    |                                               | 1 0                                       |                          |                |                    |                                  |
|                                                                                                    |                                               |                                           |                          |                |                    |                                  |
| Add Player Action                                                                                                 |                                               | Add Player Action                         |                          |                |                    |                                  |
|                                                                                                    |                                               |                                           |                          |                | © SportsTG         | Pty Ltd. All rights reserved.    |

At the end of the quarter click "STOP CLOCK" and "END PERIOD". When the next quarter is ready to start, click "START PERIOD" and start the clock again.

Please Note: Live scores does not finalise the match result. Team Manager will still need to go into POST GAME to do this.